1ポイントアドバイス

## EyeVision

## EyeVision Neo 会議室/操作編

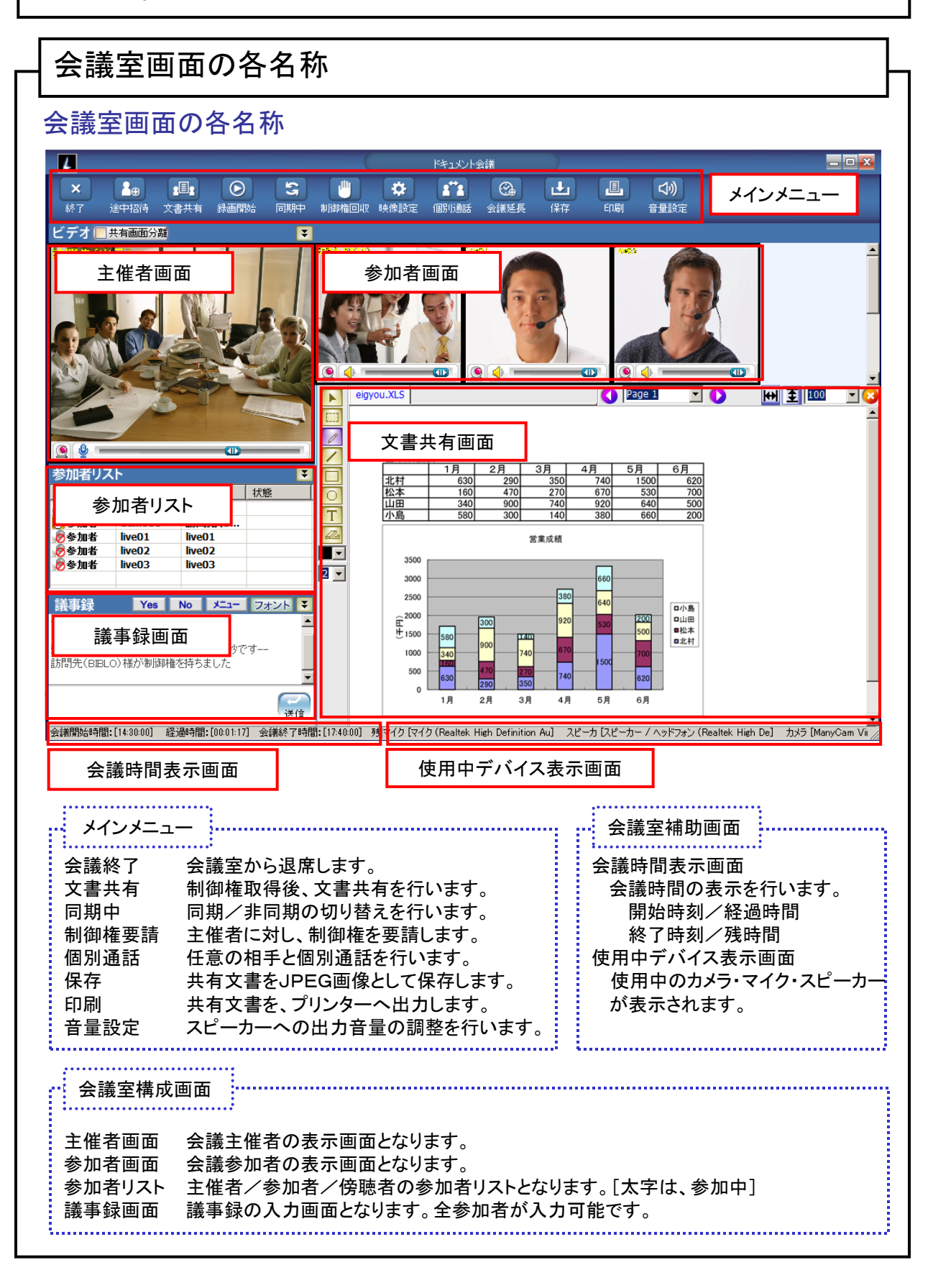

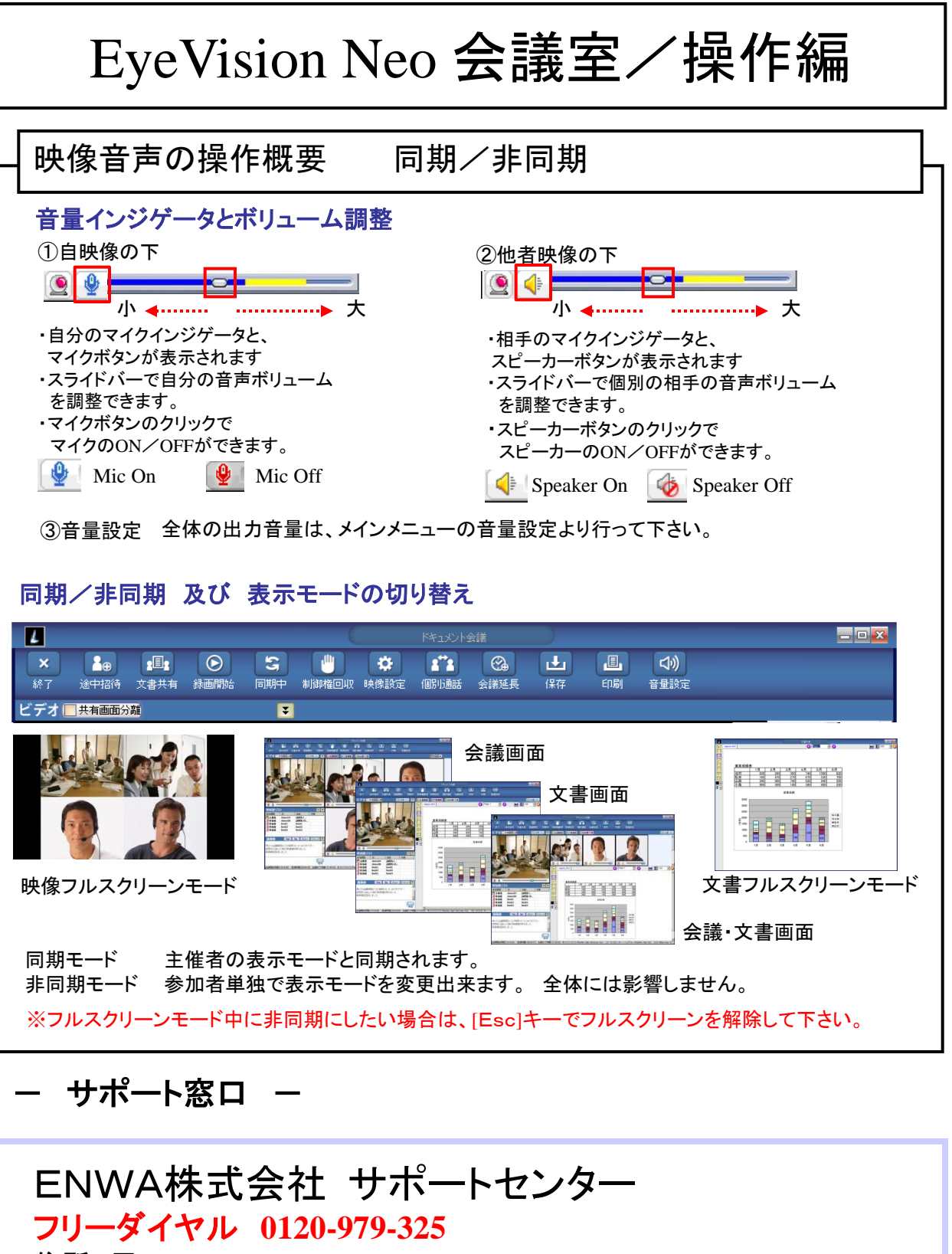

住所 〒550-0014 大阪市西区北堀江2丁目1番11号 久我ビル北館8階 TEL:06-4390-3522 FAX:06-4390-3523

対応時間 9:00~17:30 ※土曜日、日曜日、祝祭日、夏季、年末年始(12/29~1/4)は休みです。 サポートホームページ http://